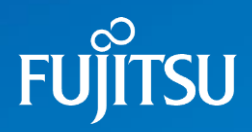

# かんたん!トライアル版操作ガイド

- 1. ログイン~問題チャレンジまで
- 2. 問題解答画面の操作方法
- 3. 使い方のコツ

## かんたん!操作ガイド

### 1. 問題チャレンジまで

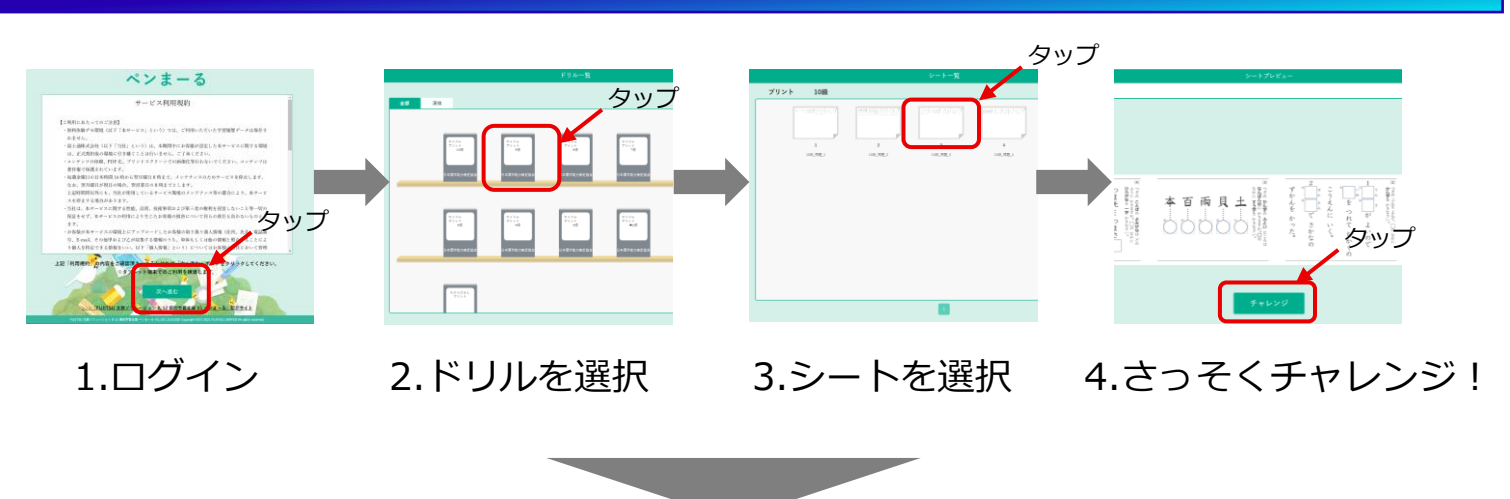

### 2. 問題解答画面の操作方法

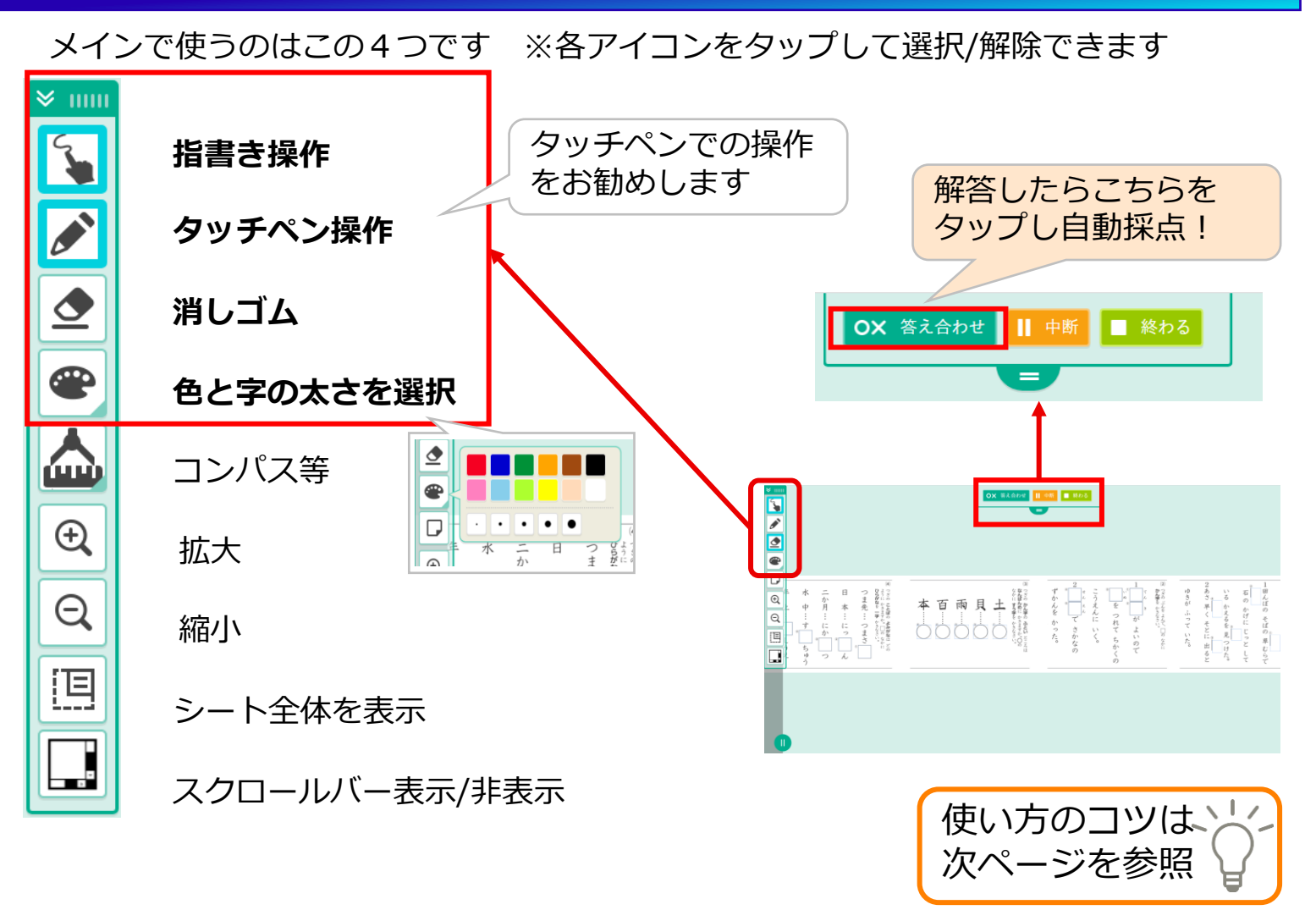

© 2021 Fujitsu Japan Limited

FUÏTSU

## FUĴĨTSU

## かんたん!操作ガイド

### 3. 使い方のコツ 🏹

以下の機能・操作を活用すると、より便利にお使い頂くことができます

#### ①パームリジェクション機能(手置き場所)

手をつきながらでもペンで書きやすいように、画面に手をついても誤反応しない領 域を出すことができます

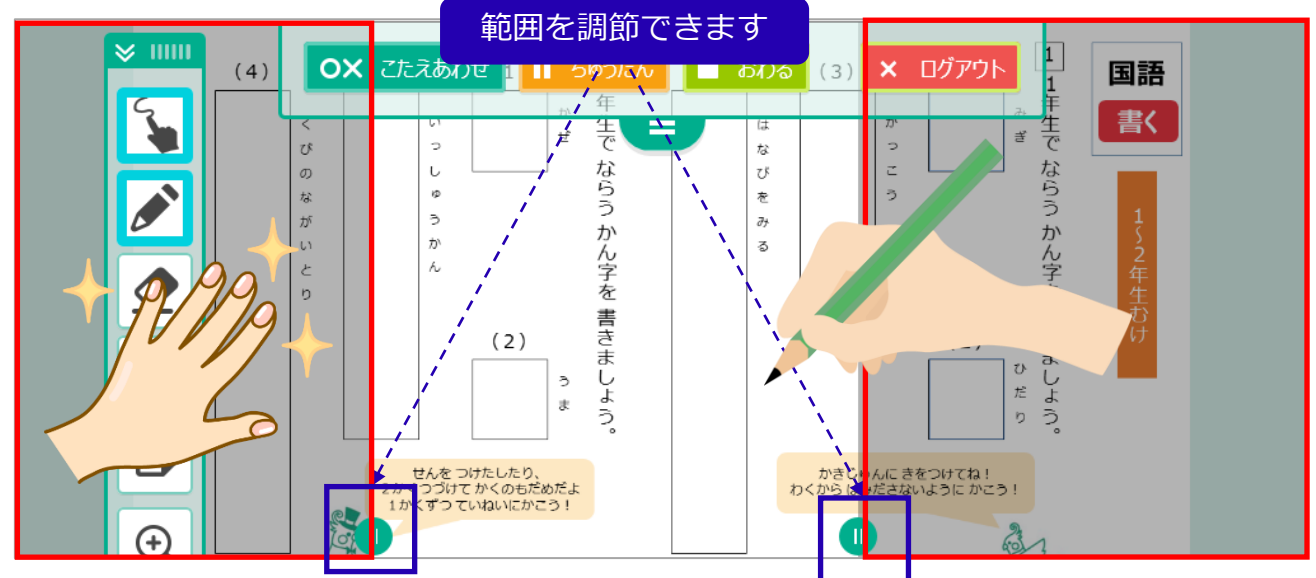

#### ②指2本で画面操作

2本指で画面の移動、拡大、縮小の操作ができます。下記の操作(指書き操作)を ONにしているとき等に便利です

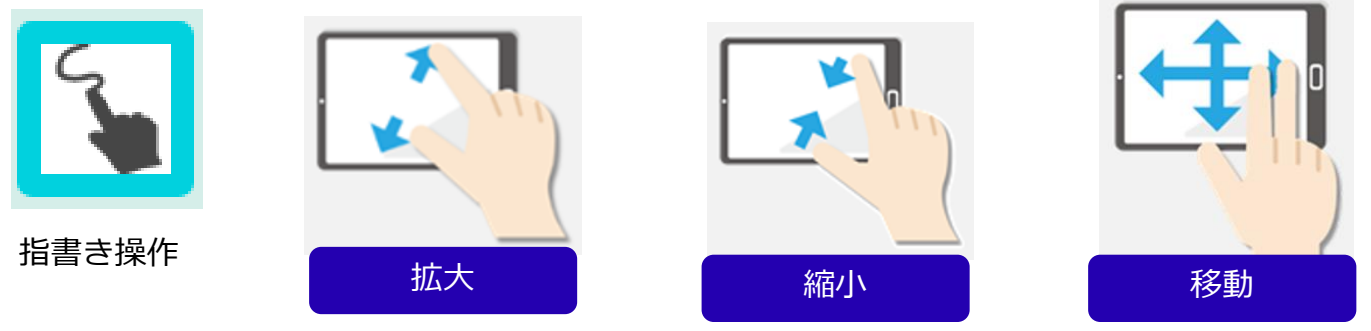

#### ③スクラッチで文字を消す

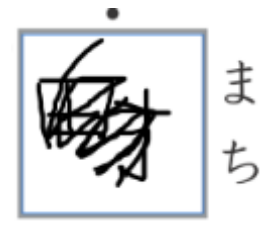

「消しゴム」の代わりに、書いた答えの上をペンで塗りつぶし て消すことができます

> その他、詳しい使い方は 1月下旬~開催予定のセミナーにて!

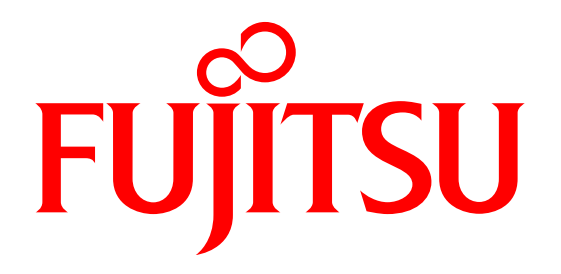